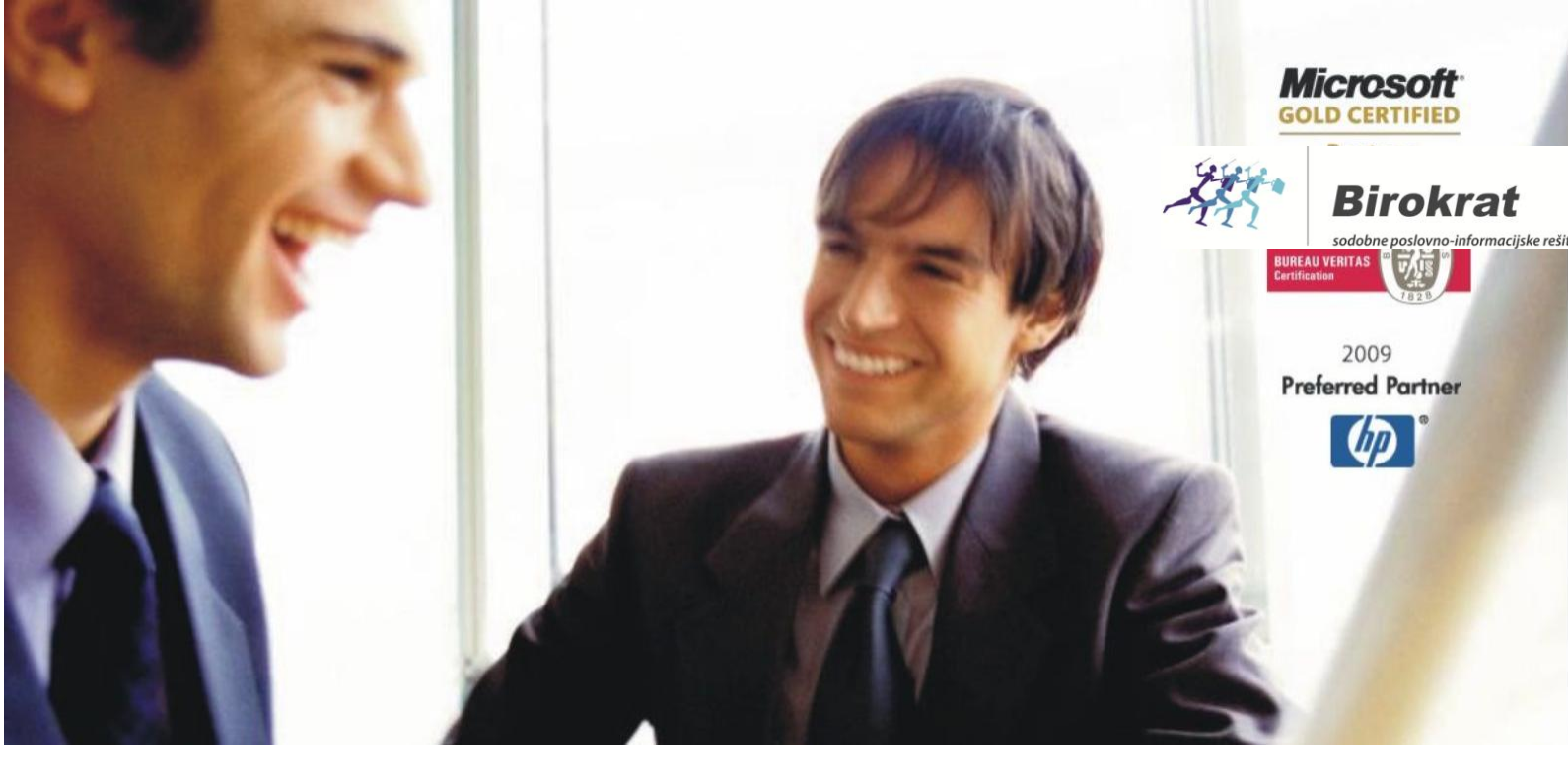

Veleprodaja | Maloprodaja | Storitve | Računovodstvo | Proizvodnja | Gostinstvo | Turizem | Hotelirstvo | Ticketing | CRM | Internetna trgovina | Izdelava internetnih strani | Grafično oblikovanje

# VODENJE DELOVNEGA ČASA

## ZA PROGRAM BIROKRAT ZA OS WINDOWS

OPISANE NOVOSTI VELJAJO V NAVEDENI VERZIJI PROGRAMA ALI VEČ

Birokrat 8.034.053

Datum izida: 12.07.2016

## KAZALO

| 1.   | SPLOŠNE NASTAVITVE                    |
|------|---------------------------------------|
| 2.   | VNOS IN NASTAVITVE UPORABNIKA5        |
| 3.   | VODILNI PODATKI ZA DELOVNI ČAS        |
| 4.   | PRIJAVA UPORABNIKA V DELOVNI ČAS      |
| 4.1. | PREK PRIJAVNEGA OKNA                  |
| 4.2. | NA POS BLAGAJNI                       |
| 5.   | ODJAVA UPORABNIKA IZ DELOVNEGA ČASA11 |
| 5.1. | IZHOD IN ODJAVA IZ MENIJA BIROKRAT11  |
| 5.2. | IZHOD IN ODJAVA IZ POS BLAGAJNE       |
| 5.3. | ODJAVA BREZ IZHODA IZ PROGRAMA        |
| 6.   | PREGLEDI14                            |
| 6.1. | UVOZ IN KONTROLA                      |
| 6.2. | REŠEVANJE NAPAK                       |
| 6.3. | PREGLED                               |

## 1. SPLOŠNE NASTAVITVE

Za vodenje delovnega časa morate imeti v licenci »DCP - POS delovni čas znotraj Birokrata«. To preverite v meniju »Birokrat – O programu«

|   | 🖥 O progra | mu                                      | <b>X</b> |
|---|------------|-----------------------------------------|----------|
|   |            | Birokrat za Windows Verzija : 8.034.055 |          |
| Ш | 200-       | POS delovni čas znotraj Birokrata       | *        |
|   | TTT        | IPOS prodaja kart znotraj Birokrata     |          |

V kolikor tega nimate v licenci in bi želeli imeti, se obrnite na komercialo - 01/ 5300 200 ali pišite na <u>info@birokrat.si</u>. Dodatek za vodenje delovnega časa je za doplačilo.

Kliknite na meni »Šifranti – Uporabniške nastavitve« - gumb »Išči«, v iskalnik vpišite besedo »časa« in tipko enter.

- Obkljukajte polje »Omogoči vodenje delovnega časa« in
- Odkljukajte polje "NE preveri prijavo v delovni čas ob prijavi preko RDP"

| Nastavitve                                            |               |  |  |  |  |  |  |  |  |  |  |  |
|-------------------------------------------------------|---------------|--|--|--|--|--|--|--|--|--|--|--|
| 🍳 🚽 🚔 Jišči – Xapri                                   |               |  |  |  |  |  |  |  |  |  |  |  |
| 🖞 Delovni čas                                         |               |  |  |  |  |  |  |  |  |  |  |  |
| Omogoči vodenje delovnega časa                        | ✓             |  |  |  |  |  |  |  |  |  |  |  |
| NE preveri prijavo v delovni čas ob prijavi preko RDP |               |  |  |  |  |  |  |  |  |  |  |  |
| 🕴 Delovni čas - dogodki za izhod                      |               |  |  |  |  |  |  |  |  |  |  |  |
| F1                                                    | Malica        |  |  |  |  |  |  |  |  |  |  |  |
| Trajanje F1 minut če ni prijave (za kontrolo)         | 30            |  |  |  |  |  |  |  |  |  |  |  |
| F2                                                    | Služben izhod |  |  |  |  |  |  |  |  |  |  |  |
| Trajanje F2 minut če ni prijave (za kontrolo)         | 0             |  |  |  |  |  |  |  |  |  |  |  |
| F3                                                    | Pavza         |  |  |  |  |  |  |  |  |  |  |  |
| Trajanje F3 minut če ni prijave (za kontrolo)         | 5             |  |  |  |  |  |  |  |  |  |  |  |
| F4                                                    | Ostalo        |  |  |  |  |  |  |  |  |  |  |  |
| Trajanje F4 minut če ni prijave (za kontrolo)         | 0             |  |  |  |  |  |  |  |  |  |  |  |

Na zavihu »Delovni čas – dogodki za izhod« lahko ustvarite svoje 4 dogodke (npr.: malica, služben izhod, ..) in določite čas trajanja, kar se lahko uporabi pri navadni odjavi »Birokrat –Izhod«.

V kolikor imate POS blagajano, je potrebno vodenje delovnega časa vklopiti tudi v nastavitvah vašega maloprodajnega mesta. Kliknite na meni »Maloprodaja oz. naziv vašega maloprodajnega mesta – Blagajna – Nastavitve«.

| Skladišče Anali | ze I | Maloprodaja Šifran <u>t</u> i Okna    |                    |    |                        |  |  |  |  |
|-----------------|------|---------------------------------------|--------------------|----|------------------------|--|--|--|--|
|                 |      | Gotovinska blagajna                   | ×                  |    |                        |  |  |  |  |
|                 |      | Gotovinski računi dobaviteljev        | •                  |    |                        |  |  |  |  |
|                 |      | Blagajna                              | ►                  |    | Blagajna               |  |  |  |  |
|                 |      | Prodaja                               | •                  |    | Dnevni obracun         |  |  |  |  |
|                 |      | Druga poraba                          | •                  |    | Naročanje              |  |  |  |  |
|                 |      | Prodaja davčnim zavezancem            | •                  |    | Osebe                  |  |  |  |  |
|                 |      | Prevzem                               | Zaključek dobavnic |    |                        |  |  |  |  |
|                 |      | Odpis in druga poraba                 |                    |    | Pregledi               |  |  |  |  |
|                 |      | Povratnica                            | •                  |    | Nastavitev TouchScreen |  |  |  |  |
|                 |      | Prenos Z obračuna iz prodajnega mesta | •                  |    | Volizuri coniki        |  |  |  |  |
|                 |      | Prenos šifrantov na prodajno mesto    | •                  | 12 | Vejavni čeniki         |  |  |  |  |
|                 |      | Odjava konsignacije                   | ×                  |    | Popusti                |  |  |  |  |
|                 |      | Prenos med skladišči                  | ►                  | L  | Nastavitve             |  |  |  |  |

Kliknite na gumb »lšči«, v iskalnik vpišite besedo »časa« in tipko enter. Obkljukajte polje »Omogoči vodenje delovnega časa«.

| Nastavitve                                                          |                   |  |  |  |  |  |  |
|---------------------------------------------------------------------|-------------------|--|--|--|--|--|--|
| 🔍 , 🖨 , 🗶 , 🗸                                                       |                   |  |  |  |  |  |  |
| Išči Tiskaj Prekliči Zapri                                          |                   |  |  |  |  |  |  |
| 🕴 Poslovanje                                                        |                   |  |  |  |  |  |  |
| Omogoči TOUCH SCREEN na blagajni                                    |                   |  |  |  |  |  |  |
| Omogoči več predlog za TOUCHSCREEN                                  | <b>V</b>          |  |  |  |  |  |  |
| Omogoči TOUCH SCREEN za prijavo v program za ta računalnik          |                   |  |  |  |  |  |  |
| Uporabljena predloga touchscreena na blagajni (velja samo lokalno!) | Privzeta predloga |  |  |  |  |  |  |
| Vrstice z vrstami in artikli prikaži v razmerju 1:                  | 1,00              |  |  |  |  |  |  |
| TOUCH SCREEN numerično tipkovnico prikaži v klicanem oknu           |                   |  |  |  |  |  |  |
| Gumbi za vrste so lahko poljubno obarvani                           |                   |  |  |  |  |  |  |
| V oknu blagajne prikaži kalkulator za vnos količine                 |                   |  |  |  |  |  |  |
| Samostojno odprti računi za uporabnika v mreži                      |                   |  |  |  |  |  |  |
| Omogoči vodenje delovnega časa                                      |                   |  |  |  |  |  |  |
| Privzeti način plačila                                              | 1 - Gotovinsko    |  |  |  |  |  |  |
| Država delovanja programa                                           | SLO Slovenija     |  |  |  |  |  |  |
| Opisna oznaka blagajne                                              | USER_PC           |  |  |  |  |  |  |
| Oznaka obveznega prodajnega mesta za ta računalnik                  | Maloprodaja       |  |  |  |  |  |  |

### 2. VNOS IN NASTAVITVE UPORABNIKA

V meni »Šifranti – Poslovni partnerji in osebe – Poslovni partnerji« vnesite uporabnika.

V polje »Naziv« vpišite ime in priimek uporabnika. Spodaj mu določite, da je končni potrošnik in fizična oseba, vpišite njegovo davčno številko, naslov, .. in kliknite gumb »Dodaj«.

| 👫 Šifrant         | sodelavcev in  | poslovnih par | tnerjev   |                |           |                      |          | 1 100                | Auto        | LL Malle |          |   |  |  |
|-------------------|----------------|---------------|-----------|----------------|-----------|----------------------|----------|----------------------|-------------|----------|----------|---|--|--|
| <b>∔</b><br>Dodaj | A<br>Popravi   | ∦<br>Briši ▼  | ۹<br>Išči | C<br>Lastnosti | Slika     | <b>V</b><br>Spajanje | Tiskaj   | - Zapri              |             |          |          |   |  |  |
|                   |                | Ime           |           |                |           |                      | Kontakti | takti / Dostava Opon |             |          |          |   |  |  |
|                   | Oznaka         |               |           |                |           | Ni v upora           | abi 🗌    | Ulica                | a Ulica št. |          |          |   |  |  |
|                   | Vrsta          | ۹ 🛛           |           |                |           |                      | -        | Država               | SLO SLO     | OVENIJA  |          |   |  |  |
|                   | Naziv          | ime priimek   |           |                |           |                      |          | Pošta                | a 🔍 1000    |          | LJUBLJAN | A |  |  |
| D                 | odatek naziva  |               |           |                |           |                      |          | Telefor              | י 🗌         |          |          |   |  |  |
|                   | Kontakt        |               |           |                |           |                      |          | Fa                   | x           |          |          |   |  |  |
|                   |                | Končni potr   | ošnik     | ▼ Fizi         | čna oset  | •                    | E-mai    | ii 🗌                 |             |          |          |   |  |  |
| Davčna            | in matična št. | Q 123456      | 78        |                |           |                      |          |                      | Í.          |          |          |   |  |  |
|                   | ID št. za DDV  |               |           |                |           |                      |          | Hitra opomba         | 3           |          |          |   |  |  |
|                   |                | ,             |           |                |           |                      |          |                      | ,           |          |          |   |  |  |
| 者 Šifrant         | sodelavcev in  | poslovnih pa  | artnerjev |                |           |                      |          |                      |             |          |          |   |  |  |
| +                 | - >            | ¥             | Q         | \$             | <u>\$</u> | 1                    |          |                      |             |          |          |   |  |  |
| Dodaj             | Popravi        | Briši         | Išči      | Lastnosti      | Slika     | Spajanje             | e        |                      |             |          |          |   |  |  |
|                   |                |               | Im        | ie             |           |                      |          |                      |             |          |          |   |  |  |
|                   |                | Oznak         | a         |                |           |                      |          |                      |             |          |          |   |  |  |
|                   |                | Vrst          | a 🔍       |                |           |                      |          |                      |             |          |          |   |  |  |
|                   |                | Nazi          | iv Janez  | Novak          |           |                      |          |                      |             |          |          |   |  |  |
|                   | D              | odatek naziv  | а         |                |           |                      |          |                      |             |          |          |   |  |  |

Uporabnika je potrebno prenesti v šifrant kadrov – zaposlenih.

Pojdite v meni »Šifranti – Poslovni partnerji in osebe – Kadri zaposleni« in pri polju »Piimek« kliknite na lupo.

| 👫 Kadri    |         |            |              |                 |                |           |       |                       |        |   |       |
|------------|---------|------------|--------------|-----------------|----------------|-----------|-------|-----------------------|--------|---|-------|
| ,<br>Dodaj | Popravi | Ж<br>Briši | ۵<br>Išči    | 😥<br>Vzdrževani | 🔊<br>Dokumenti | Lastnosti | Slika | <b>پ</b><br>Del. doba | Tiskaj | • | Zapri |
|            |         |            |              | Oznaka          |                | _         | Šifra | partnerja             |        |   |       |
|            |         |            |              | Ime             | _              |           |       |                       |        |   |       |
|            |         |            |              | Priimek 🔍       |                |           |       |                       |        |   |       |
|            |         | Stalno bi  | vališče, uli | ca in h.št.     |                |           |       |                       |        |   |       |
|            |         | 5          | Stalno biva  | lišče, kraj 🔍   |                |           |       |                       |        |   |       |
|            |         | Začasno bi | ناب مەغناد.  | co in h čt      | •              |           |       |                       |        | _ |       |

Program opozori, da v šifrantu kadrov ta oseba ne obstaja in če jo želite dodati kot zaposlenega. Kliknite »Da«.

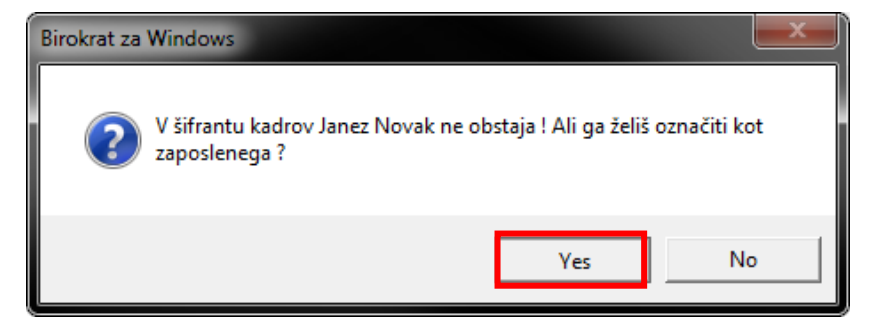

Izberite uporabnika, ki ste ga dodali in kliknite na gumb »Lastnosti«:

| 者 Kadri |                |             |                |             |                        | _      |          |                     |              |          |
|---------|----------------|-------------|----------------|-------------|------------------------|--------|----------|---------------------|--------------|----------|
| +       | ·              | ×           | ۹,             | 6           |                        | 9      | Ø        |                     |              | ø        |
| Dodaj   | Popravi        | Briši       | Iŝĉi           | Vzdrže      | vani Dok               | umenti | Lastnost | i Sli               | ka D         | el. doba |
|         |                |             |                | 00          | 01                     |        |          | Šifra par           | tnerja 📃     |          |
|         |                |             |                | Ime         | Janez                  |        |          |                     |              |          |
|         |                |             |                | Priimek     | ۹ Nova                 | ak     |          |                     |              |          |
|         |                | Staine      | bivališče, uli | ca in h.št. | Ulica 45               |        |          |                     |              |          |
|         |                |             | Stalno biva    | lišče, kraj | م 1000                 | )      | Lj       | ubljana             |              |          |
|         |                | Začasno     | bivališče, uli | ca in h.št. |                        |        |          |                     |              |          |
|         |                |             | Začasno bival  | lišče, kraj |                        |        |          |                     |              |          |
|         |                | Tekoči raču | n / Transakcij | ski račun   |                        |        |          |                     |              |          |
|         |                |             |                | Sklic       |                        |        |          |                     |              |          |
|         |                |             |                | Odprt pri   | ٩                      |        |          |                     |              |          |
|         |                |             |                | Telefon     |                        |        |          |                     |              |          |
| A       | з с            | Č           | DE             | F           | G                      | Н      | 1        | J                   | K            | L        |
| Oznaka  | lme in priimek | De          | lovno mesto    | Ind         | ex Stimu<br>% Iacija 3 | Minulo | Stalnos  | Konkur.<br>klavz. % | Dodatek<br>1 | Dodat Do |
| ▶ 001   | Janez Novak    |             |                |             | ) 0                    | 0      | 0        | 0                   | 0            | 0        |
|         |                |             |                |             |                        |        |          |                     |              |          |

Na modri kartici »Delovnik« v polje »Dnevni delovnik ur« vpišite število ur in obkljukajte dneve dela. Spremembe shranite s klikom na gumb »Zapri«.

| A Lastnosti                                                | ×   |
|------------------------------------------------------------|-----|
| Uvoz Prekliči Zapri                                        |     |
| Prispevki za pokoj. dobo s povečanjem                      |     |
| Bruto plača po pogodbi                                     | 0,0 |
| 8 Delovnik                                                 | ی   |
| Dnevni delovnik ur                                         | 8   |
| Decedetals                                                 |     |
| Ponedeljek                                                 |     |
| Torek                                                      |     |
| Torek<br>Sreda                                             |     |
| Fonedeijek<br>Torek<br>Sreda<br>Četrtek                    |     |
| Fonedeijek<br>Torek<br>Sreda<br>Četrtek<br>Petek           |     |
| Ponedeljek<br>Torek<br>Sreda<br>Četrtek<br>Petek<br>Sobota |     |

Pojdite v meni »Birokrat – Določanje operaterjev«, izberite – označite uporabnika in ga v polju »Zaposleni« povežite z uporabnikom iz šifranta kadrov - izberite ga iz spustnega seznama. Shranite z gumbom »Popravi«.

| + 🗡 🐰 🛎 🖻                         | 1                     |      |                                           |                                            |                 |     |  |  |  |  |
|-----------------------------------|-----------------------|------|-------------------------------------------|--------------------------------------------|-----------------|-----|--|--|--|--|
| Dodaj Popravi Briši Leta Bližnj   | ice Zapri             |      | Klikni na menije kateri naj bo            |                                            |                 |     |  |  |  |  |
|                                   | ۵.                    |      |                                           |                                            |                 |     |  |  |  |  |
| Prodatki                          |                       |      | 3 Birokrat                                |                                            |                 |     |  |  |  |  |
| Uporabnik                         | Janez                 |      | Birokrat                                  |                                            |                 |     |  |  |  |  |
| Geslo                             | *****                 | —    | Določanje operate                         | erjev                                      |                 |     |  |  |  |  |
| Hitra prijava                     | 223                   |      | Skupine operaterj                         | ev                                         |                 |     |  |  |  |  |
| Zaposleni                         | 001 Janez Novak 🚽 🚽   |      | Prijava novega op                         | oeraterja                                  |                 |     |  |  |  |  |
| Ime in priimek                    | 001 Janez Novak       |      |                                           |                                            | i               |     |  |  |  |  |
| Davčna številka                   | 12343070              |      | Jervis                                    |                                            |                 |     |  |  |  |  |
|                                   |                       |      | Prenesi licenco                           | iz intem                                   | eta             |     |  |  |  |  |
| Opomba                            |                       |      | Prenesi nadgrad                           | Prenesi nadgradnjo in licenco iz interneta |                 |     |  |  |  |  |
|                                   |                       |      | Arhiviranje baz podatkov                  |                                            |                 |     |  |  |  |  |
| Nadzomi operater                  |                       |      | Pošlji arhiv baz po e-mailu               |                                            |                 |     |  |  |  |  |
| Administrativni način             |                       |      | Odpri okno ToDo                           |                                            |                 |     |  |  |  |  |
| Neaktiven                         |                       |      | Pokaži mojo IP Številko                   |                                            |                 |     |  |  |  |  |
| 🕴 Privzete nastavitve             | ۸                     |      | Prenesi samostojni POS                    |                                            |                 |     |  |  |  |  |
| Poslovno leto ob zagonu           | 16 Poslovno leto 2( 🔻 |      | Uskladitev številčnih stanj po skladiščih |                                            |                 |     |  |  |  |  |
| Privzeto prodajno mesto ob zagonu | <b>•</b>              |      | Kontrola zapiran                          | ij dokum                                   | entov           |     |  |  |  |  |
| Privzeta skupina artiklov         | •                     |      | Kontrola pravilno                         | osti BAR                                   | KOD v šifrantih |     |  |  |  |  |
| Privzeta skupina partnerjev       | <b>•</b>              |      | Sprememba dav                             | /čne sto                                   | pnje            |     |  |  |  |  |
| <u>~ ~ .</u>                      | T                     | -    | Kaataala aastuus                          |                                            |                 |     |  |  |  |  |
| Aktivni                           | Neakti                | ivni | i .                                       |                                            |                 | Vsi |  |  |  |  |
| Uporabnik                         | Oznaka Ime in priimek | SI   | kupina                                    | Oznaka leta                                |                 |     |  |  |  |  |
| 1                                 |                       | _    |                                           | Da                                         | 16              |     |  |  |  |  |
|                                   | Ana Kranje            |      |                                           | Ne                                         | 16              |     |  |  |  |  |
| Janez                             | Janez Novak           |      |                                           | Ne                                         | 16              |     |  |  |  |  |
|                                   |                       |      |                                           |                                            |                 |     |  |  |  |  |

## 3. VODILNI PODATKI ZA DELOVNI ČAS

Pojdite v meni »Birokrat – Delovni čas - Vodilni podatki za delovni čas«.

V polji »Mesec« in »Leto« vnesite številko posameznega meseca in letnico ter kliknite gumb »Dodaj«.

| 👫 Nasta    | avitve za d                                                                                                    | elovni čas          |               |         |      | ×        | η Γ | 👫 Nasta    | avitve za d | elovni čas          |               |            |      | <b>X</b> |
|------------|----------------------------------------------------------------------------------------------------|---------------------|---------------|---------|------|----------|-----|------------|-------------|---------------------|---------------|------------|------|----------|
| +<br>Dodaj | <b>≯</b><br>Popravi                                                                                                    | ж<br>Briši          | 🖨 🗸<br>Tiskaj | Zapri   |      |          |     | +<br>Dodaj | Popravi     | Briši               | 🖨 🔹<br>Tiskaj | Zapri      |      |          |
|            |                                                                                                    | Mesec               | 5 Let         | 0 2016  |      |          |     |            |             | Mesec               | 5 Let         | 0 2016     |      |          |
| Мо         | Tu                                                                                                    | We                  | Th            | Fr      | Sa   | Su       |     | Mo         | Tu          | We                  | Th            | Fr         | Sa   | Su       |
|            |                                                                                                    |                     |               |         |      | 1        |     |            |             |                     |               |            |      | 1        |
| 2          | 3                                                                                                    | 4                   | 5             | 6       | 7    | 8        |     | 2          | 3           | 4                   | 5             | 6          | 7    | 8        |
| 9          | 10                                                                                                    | 11                  | 12            | 13      | 14   | 15       |     | 9          | <b>1</b> 0  | <b>1</b> 1          | <b>1</b> 2    | <b>1</b> 3 | 14   | 15       |
| 16         | 17                                                                                                    | 18                  | 19            | 20      | 21   | 22       |     | 16         | 17          | 18                  | 19            | 20         | 21   | 22       |
| 23         | 24                                                                                                    | 25                  | 26            | 27      | 28   | 29       |     | 23         | 24          | 25                  | 26            | 27         | 28   | 29       |
| 30         | 31                                                                                                    |                     |               |         |      |          |     | 30         | 31          |                     |               |            |      |          |
| Pro        | osto                                                                                                    | Kolektivr<br>dopust | ii            | Praznik | Delo | ovni dan |     | Pro        | osto        | Kolektivr<br>dopust | ni            | Praznik    | Delo | vni dan  |
| Mes        | dopust     Contraction       Mesec     Leto       Mesec     Leto |                     |               |         |      |          |     |            |             |                     |               |            |      |          |
| Delovni č  | :85                                                                                                    | Pričet              | ek 9 ·        | 0 -     |      |          |     | Delovni č  | as -        | Pričet              | ek 9 ·        | 0 1        |      |          |
|            |                                                                                                    | Kon                 | ec 16 :       |         |      |          |     |            |             | Kon                 | ec 16 :       |            |      |          |

Za vsak mesec v letu določite praznike, kdaj je prosto, kdaj imate kolektivni dopust in delovne dneve. Izberite mesec, ki ste ga dodali. S kliki na posamičen dan preko gumbov pod koledarčkom določite ali je izbran dan »Praznik« ali je »Prosto« ali »Kolektivni dopust«.

Modra črtica pri posameznem dnevu pomeni, da je ta dan dneva prost; rdeča, da je praznik ali kolektivni dopust; zelena barva pomeni delovni dan.

V nogi okna lahko določite tudi delovni čas (velja za vse dni).

Spremembe shranite z gumbom »Popravi«.

## 4. PRIJAVA UPORABNIKA V DELOVNI ČAS

#### 4.1. PREK PRIJAVNEGA OKNA

V delovni čas se prijavite ob vstopu v program. V prijavno okno vpišite uporabniško ime, geslo in obvezno kliknite gumb »Prijava« (NE tipko »Enter«).

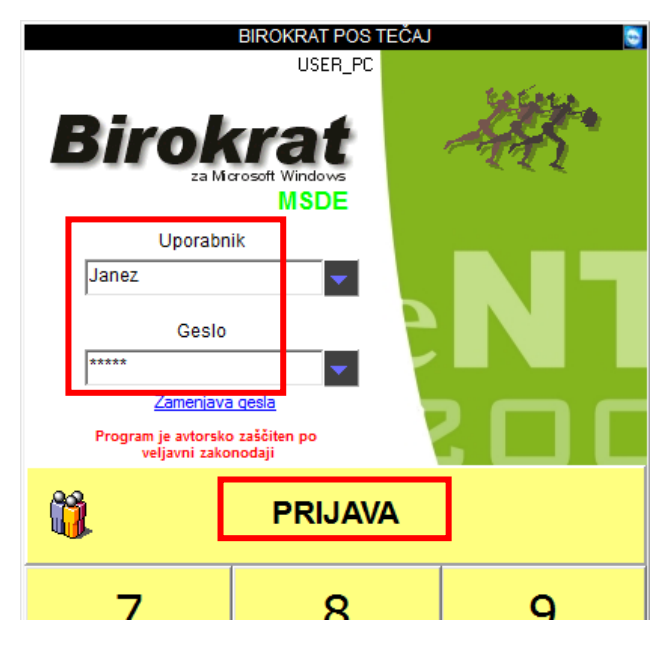

Program odpre opozorilno okno, da niste prijavljeni v delovni čas. Kliknite »Yes« za prijavo v delovni čas.

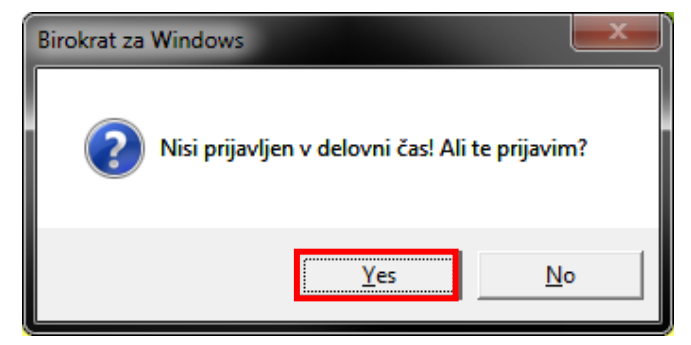

#### 4.2. NA POS BLAGAJNI

| Janez                       |            |   | <u>0</u>        | 1                         | 2       |           | <u>3</u>                       | <u>4</u>                                     | Ē            | 5   | <u>6</u>     | 7             |
|-----------------------------|------------|---|-----------------|---------------------------|---------|-----------|--------------------------------|----------------------------------------------|--------------|-----|--------------|---------------|
| <u>K</u> oličina<br>Artikel | 0,00       | 0 |                 |                           |         |           |                                |                                              |              |     |              | ~             |
| Cena                        | 0,0        | 0 | HRANA           | OSTALO                    | PIJAČ   | A         | DI\/A                          | TOPLI<br>BIROKRAT POSIT                      | V/IX<br>EČAL |     | Jorgzporejen | O ŽGA<br>PLIA |
| Skupaj                      | 0,0        | 0 |                 |                           |         |           |                                | USER_PC                                      |              |     |              |               |
| A                           | rtikel     |   |                 |                           |         |           | Biro                           | krat<br>a Merosoft Windows<br>MSDE<br>rabnik |              |     |              |               |
|                             |            |   |                 |                           |         |           | Preklič                        | i hitro prijavo                              |              | N   |              |               |
| ODPF                        | RTI RAČUNI |   | Opis arti       | kla                       | Cena El | M         | Zame                           | njava qesla                                  |              |     | _            |               |
|                             | Znesek     |   |                 |                           |         |           | Program je avl<br>veljavni     | torsko zaščiten po<br>i zakonodaji           |              |     |              |               |
|                             |            |   |                 |                           |         | <b>ii</b> |                                |                                              |              |     |              |               |
|                             |            |   |                 |                           |         |           | 7                              | 8                                            |              | 9   |              |               |
|                             |            |   |                 |                           |         |           | 4                              | 5                                            |              | 6   |              |               |
|                             |            |   |                 |                           |         |           | 1                              | 2                                            |              | 3   |              |               |
|                             |            |   |                 |                           |         |           | Backspace                      | • 0                                          |              | ок  |              |               |
| skupaj                      |            |   |                 |                           |         |           |                                | 0,00                                         |              | Bon |              |               |
| Artikel                     |            | s | krij touchscree | ouchscreen <u>P</u> opust |         |           | ust za cel račun Briši artikel |                                              |              | Upo | rabnik       | Ponovite      |

Kliknite gumb »Uporabnik«, vpišite geslo za hitro prijavo ter klik na gumb »Prijava«.

Program odpre opozorilno okno, da niste prijavljeni v delovni čas. Kliknite »Yes« za prijavo v delovni čas.

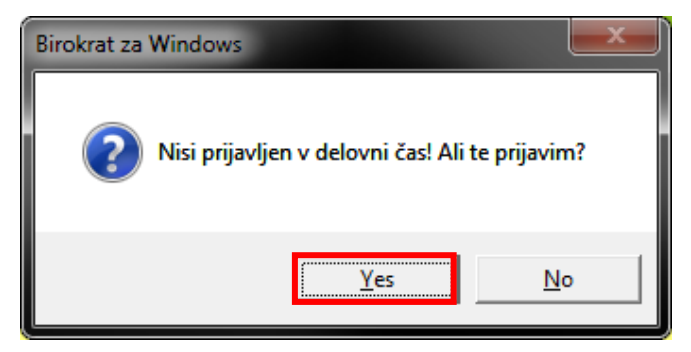

## 5. ODJAVA UPORABNIKA IZ DELOVNEGA ČASA

#### 5.1. IZHOD IN ODJAVA IZ MENIJA BIROKRAT

Iz menija »Birokrat« se odjavljate zaradi izhoda iz POS blagajne, zaradi izdelave Z-obračuna, če ste nadzorni operater, če ne uporabljate POS blagajne,...

S klikom na meni »Birokrat – Izhod« se pojavi spodnje okno – »Hitra prijava/odjava«. Ko potrdite izhod s katerimkoli gumbom na spodnjem oknu, se program zapre.

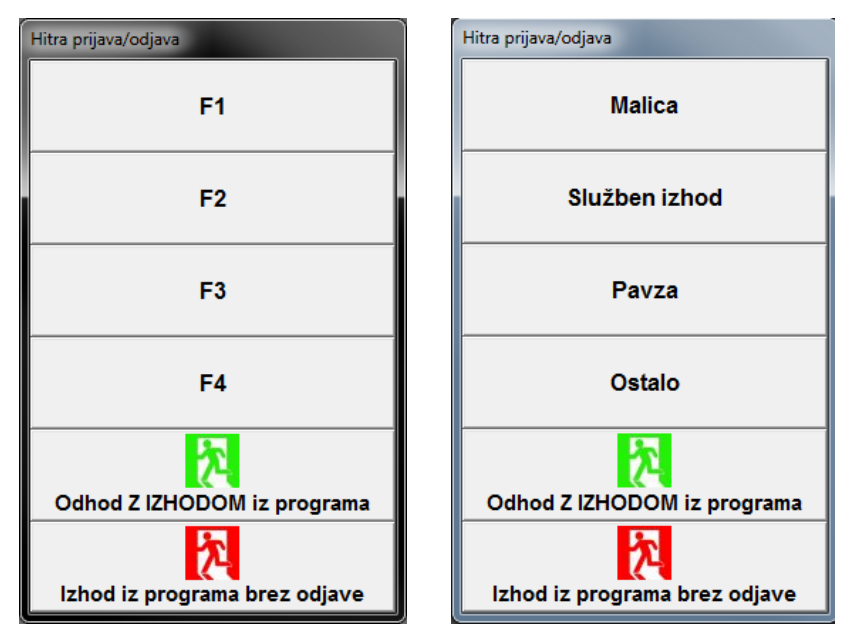

Za odjavo iz programa kliknite na gumb »Odhod Z IZHODOM iz programa«.

Če se ne želite odjaviti, program bi pa vseeno radi zaprli, kliknite na gumb »lzhod iz programa brez odjave«. Funkcijo gumbov »F1 – F4« določite sami (npr. malica, ...) v uporabniških nastavitvah – <u>navodila pod poglavje 2</u>. S klikom na gumb »Malica« se tako zabeleži odhod na malico.

Okno – »Hitra prijava/odjava« se pojavi tudi, če v programu kliknete na gumb »X« skrajno desno zgoraj.

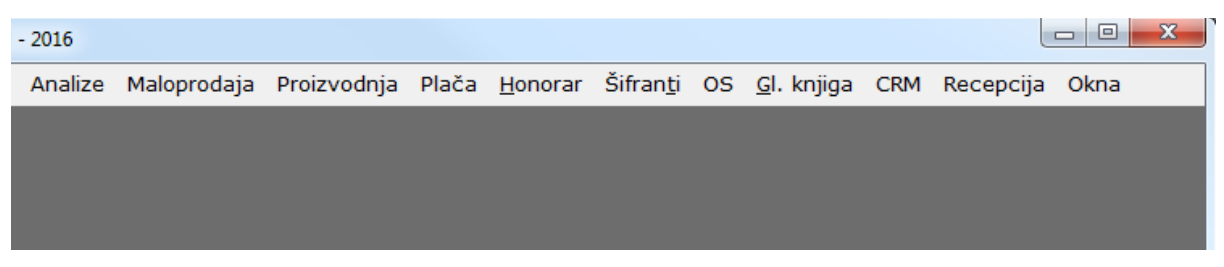

Če ste pomotoma kliknili na izhod, lahko izhod prekličete s tipko »Esc« - Escape na tipkovnici.

#### 5.2. IZHOD IN ODJAVA IZ POS BLAGAJNE

Če se ne bo delalo Z-obračuna oz. se bo menjala izmena se lahko odjavite kar na blagajni sami.

Kliknite na gumb »Uporabnik«, vnesite geslo za hitro prijavo. Gumb »prijava« se avtomatsko spremeni v »odjava«. Odjavo potrdite s klikom na spremenjen gumb »odjava«.

Na ta način (preko prijavnega okna in vnosa gesla hitre prijave) lahko tako odjavite kogarkoli.

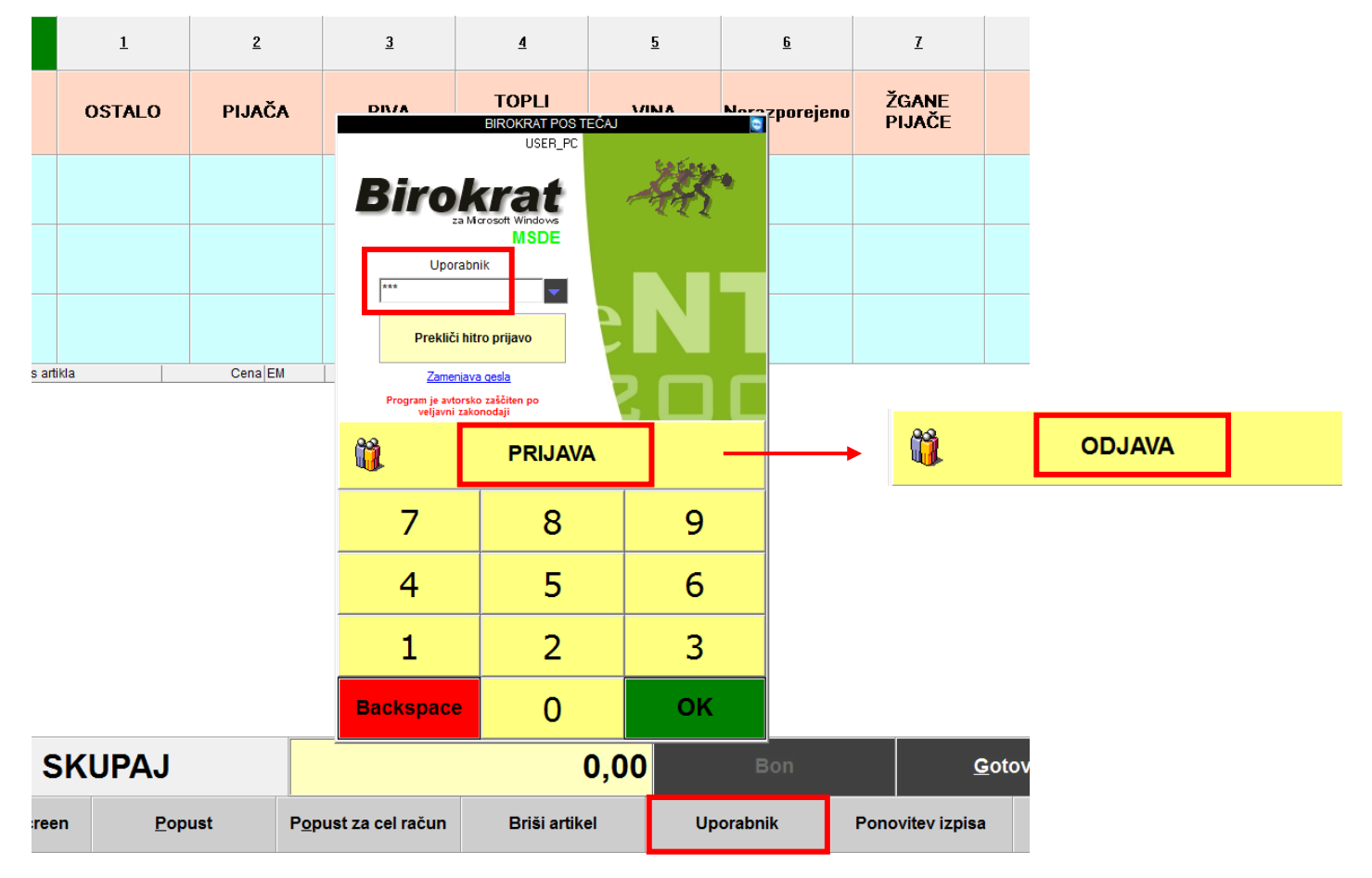

V kolikor ne želite zapreti programa, a se vseeno želite odjaviti, kliknite na meni »Birokrat – Delovni čas – Odjava«. Pojavi se spodnje okno – »Hitra prijava/odjava«.

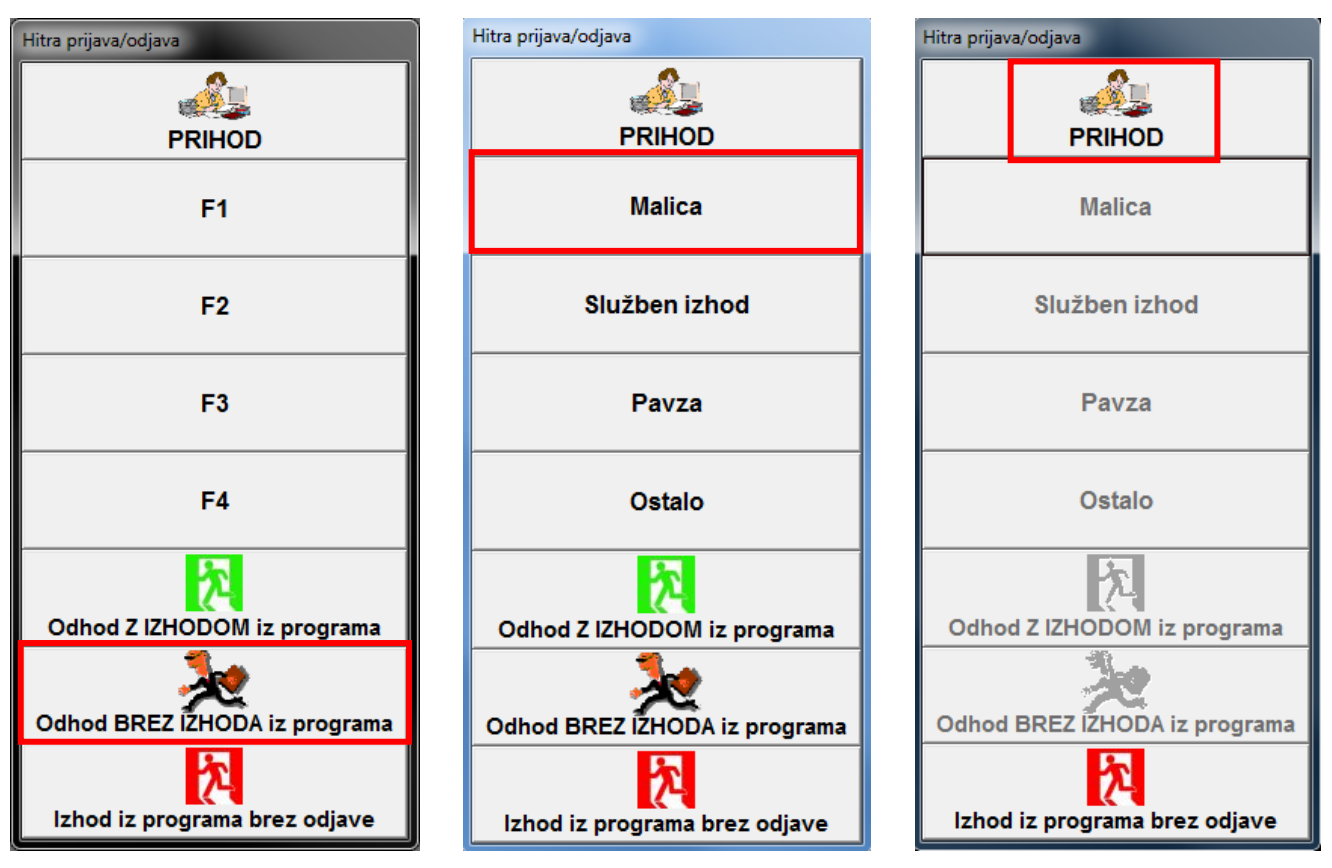

S klikom na gumb »Odhod BREZ IZHODA iz programa« ali na katerikoli gumb od F1 – F4, npr. »Malica«, se odjavite iz programa, a v programu še vedno ostanete – program se ne zapre.

Za ponovno prijavo v program kliknite na gumb »PRIHOD« (ostali gumbi so obarvano sivo).

## 6. PREGLEDI

#### 6.1. UVOZ IN KONTROLA

Pred samim pregledom je potrebno uvoziti podatke delovnega časa.

Meni »Birokrat – Delovni čas – Uvoz prisotnosti v delovni čas«. Odpre se okno »Uvoz podatkov iz iGuarda«.

| 🕐 Uvoz podatkov iz iGuarda   |            |             |           |   |                     |                     |          |         |                  |       |         |  |  |
|------------------------------|------------|-------------|-----------|---|---------------------|---------------------|----------|---------|------------------|-------|---------|--|--|
| 🕇 ≽ 🐰<br>Dodaj Popravi Briši | Kontrola P | 🤨<br>renesi | Zapri     |   |                     |                     |          |         |                  |       |         |  |  |
| 🖲 Izbor                      | 1          | •           | • (       |   | Šifra<br>uporabnika | Datum in ura        | Terminal | Dogodek | Dogodek original | Velja | Preneše |  |  |
| Od datuma                    |            |             |           | > | Ana                 | 19.05.2016 10:43:17 | LOGIN    | IN      |                  |       |         |  |  |
| Do datuma                    |            |             |           |   | Ana                 | 19.05.2016 11:24:58 | LOGIN    | IN      |                  |       |         |  |  |
| Lloorabnik                   |            |             | -         |   | Ana                 | 19.05.2016 11:25:24 | LOGIN    | OUT     |                  |       |         |  |  |
| 2 A A                        |            | •••••       |           |   | Janez               | 19.05.2016 11:25:09 | LOGIN    | OUT     |                  |       |         |  |  |
| Sifra uporabnika             |            |             |           |   | Janez               | 19.05.2016 11:25:12 | LOGIN    | IN      |                  |       |         |  |  |
| Teminal                      |            |             | -         |   | Janez               | 19.05.2016 11:25:19 | LOGIN    | OUT     |                  |       |         |  |  |
|                              |            |             | $\otimes$ |   | Janez               | 19.05.2016 11:43:24 | LOGIN    | IN      |                  |       |         |  |  |
|                              |            |             |           |   | Janez               | 19.05.2016 12:02:49 | LOGIN    | OUT     |                  |       |         |  |  |
| Preneseno                    |            |             |           |   |                     |                     |          |         |                  |       |         |  |  |
| Neprenešeno                  | (          | D           |           |   |                     |                     |          |         |                  |       |         |  |  |
| Vsi                          |            | ۲           |           |   |                     |                     |          |         |                  |       |         |  |  |
|                              |            |             |           | 1 |                     |                     |          |         |                  |       |         |  |  |

Kliknite na gumb »Kontrola«, da preverite / popravite skladnost prijav /odjav.

Neskladne prijave in odjave so vidne že v prvem pogledu - gledate stolpec »Dogodek« in »Datum in ura«.

V primeru napak program javi »Napaka prijave ali odjave!«.

| 👫 Uvoz p     | odatkov iz   | : iGuarda  |          |              |                   |   |       |                     |               |                |                  |       |         |    |
|--------------|--------------|------------|----------|--------------|-------------------|---|-------|---------------------|---------------|----------------|------------------|-------|---------|----|
| +<br>Dodai   | ><br>Popravi | ж<br>Briši | Kontrola | 🤵<br>Prenesi | <b>√</b><br>7apri |   |       |                     |               |                |                  |       |         |    |
| Izbor        | ropian       | Dilla      | Kontrola | Trenesi      | (a)               |   | Šifra | Datum in ura        | Teminal       | Dogodek        | Dogodek original | Velja | Preneše |    |
| Od datuma    |              |            |          |              |                   | ┢ | Ana   | 19.05.2016 10:43:17 | LOGIN         | IN             |                  |       | 110     | Da |
| Do datuma    |              |            |          |              |                   | ŕ | Ana   | 19.05.2016 11:24:58 | LOGIN         | IN             |                  |       |         |    |
| Uporabnik    |              |            |          |              | -                 |   | Ana   | 19.05.2016 11:25:24 | LOGIN         | OUT            |                  |       |         |    |
| Šifra unoral | nika         |            |          |              |                   |   |       |                     |               |                |                  |       |         |    |
| Terminal     | Junco        |            |          |              | _                 |   |       |                     |               |                |                  |       |         |    |
| Terminal     |              |            |          |              |                   |   |       | Rirokrat za Wi      | ndows         |                | 1                |       |         |    |
| Status       | )            |            |          |              | ۲                 |   |       | Dirokiat 2a Wi      | nuows         |                |                  |       |         |    |
| Prenešeno    |              |            |          | 0            |                   |   |       |                     |               |                |                  |       |         |    |
| Neprenešer   | no           |            |          | $\circ$      |                   |   |       |                     |               |                |                  |       |         |    |
| Vsi          |              |            |          | ۲            |                   |   |       | N (🔀 🛛              | apaka prijavo | e ali odjave ! |                  |       |         |    |
|              |              |            |          |              |                   |   |       |                     |               |                |                  |       |         |    |
|              |              |            |          |              |                   |   |       |                     |               |                |                  |       |         |    |
|              |              |            |          |              |                   |   |       |                     |               |                |                  |       |         |    |
|              |              |            |          |              |                   |   |       |                     |               | ОК             |                  |       |         |    |
|              |              |            |          |              |                   |   |       |                     |               | ·              |                  |       |         |    |

V našem primeru se vidi, da je Ana bila dvakrat zapored prijavljena (Dogodek IN je dvakrat zapored).

#### 6.2. REŠEVANJE NAPAK

Napake lahko rešite na dva načina: ali dogodek popravite ali ga izbrišete:

Dogodek popravite z dvoklikom nanj. Pojavi se okno »Prihod/Odhod«. Glede na težavo v tem oknu spremenite datum, uro ali dogodek, da je skladno z naslednjim vnosom. Po spremembi še enkrat kliknite na gumb »Kontrola«.

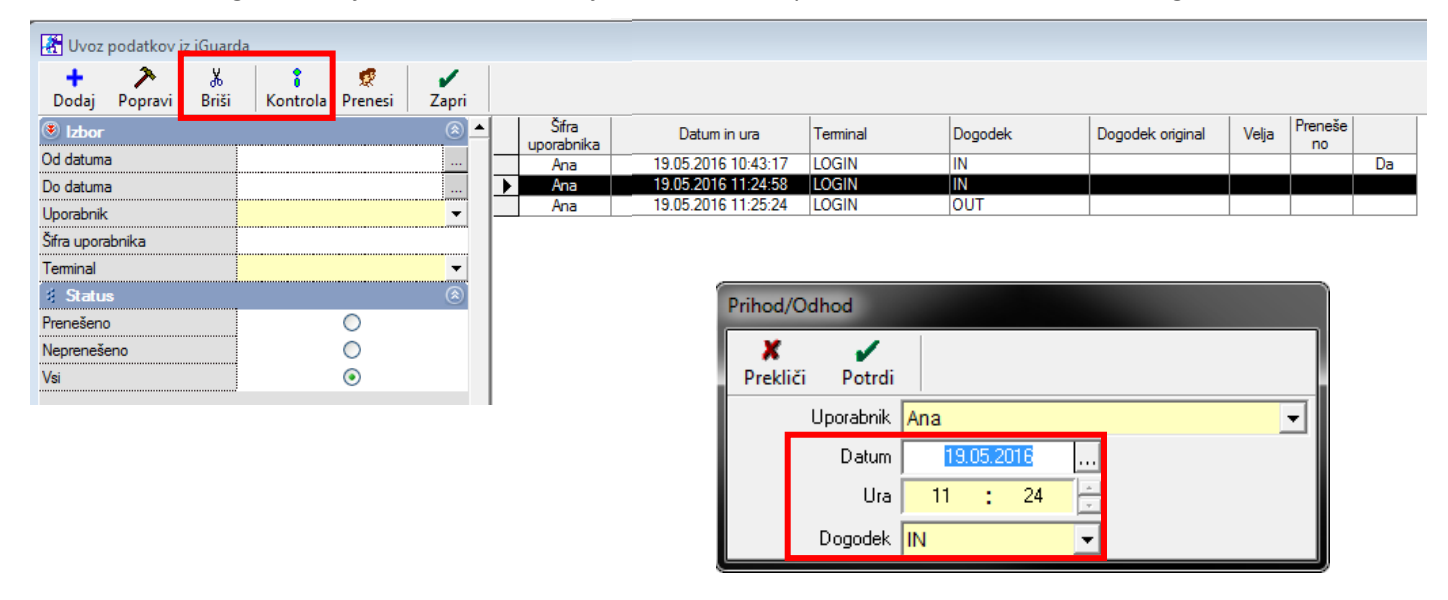

Napačni dogodek izbrišete s klikom na dogodek in gumb »Briši«. Pojavi se okno »Ali zbrišem izbrani zapis?«. Izbris potrdite z gumbom »Yes«. Po izbrisu še enkrat kliknite na gumb »Kontrola«.

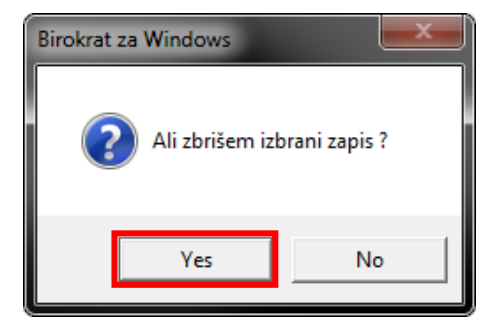

Po uspešni kontroli / popravi vseh napak se pojavi okno »Konec kontrole!«. Potrdite s klikom na »OK«.

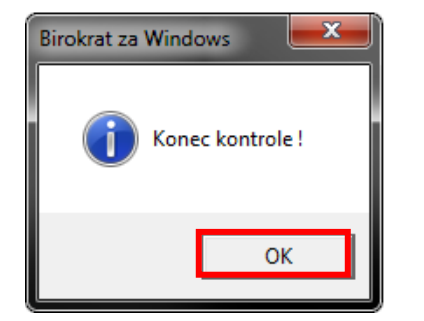

| 👫 Uvoz      | podatkov iz | z iGuarda  |                      |              |       |   |       |  |
|-------------|-------------|------------|----------------------|--------------|-------|---|-------|--|
| +<br>Dodaj  | Popravi     | よ<br>Briši | <b>†</b><br>Kontrola | 🔵<br>Prenesi | Zapri |   |       |  |
| 🖲 Izbor     |             |            | •                    |              | • (ی  |   | Šifra |  |
| Od datuma   | 3           |            |                      |              |       |   | Ana   |  |
| Do datuma   | 3           |            |                      |              |       | ▶ | Ana   |  |
| Uporabnik   |             |            |                      |              | -     |   | Ana   |  |
| Šifra upora | ibnika      |            |                      |              |       |   |       |  |
| Terminal    |             |            |                      |              | -     |   |       |  |

Kliknite na gumb »Prenesi«.

#### 6.3. PREGLED

Po kontroli lahko pogledate preglede. Meni »Birokrat – Delovni čas – Pregled«.,

Na levi strani na modri kartici »Izbor« izpolnite datuma od – do in kliknite na gumb »Prikaži«.

| 🛃 Delovni čas                |                           |            |                |                  |     |                  |                  |     |                 |      |       |               |
|------------------------------|---------------------------|------------|----------------|------------------|-----|------------------|------------------|-----|-----------------|------|-------|---------------|
| 🕂 🅕 🐰<br>Dodaj Popravi Briši | Q →<br>Prikaži → Tiskaj → | ✔<br>Zapri |                |                  |     |                  |                  |     |                 |      |       |               |
| Izbor Od datuma              | 01.05.2016                |            | Uporabnik      | Prihod           |     | Vrsta<br>prijave | Odhod            |     | Vrsta<br>odjave | Ur   | Minut | Odsot<br>nost |
| Do datuma                    | 31.05.2016                |            | Janez Novak    | 19.05.2016 11:25 | Čet | IN               | 19.05.2016 11:25 | Čet | OUT             | 0    | 0     |               |
| Uporabnik                    |                           |            | Janez Novak    | 19.05.2016 11:43 | Čet | IN               | 19.05.2016 12:02 | Čet | OUT             | 0    | 19    | 18            |
| Oddelek                      |                           |            | Opravljenih ur | Maj              |     |                  |                  |     |                 | 0:19 |       | 0:18          |
| 🕴 Prijava                    |                           | 8          | Ana kranjc     | 19.05.2016 10:43 | Čet | IN               | 19.05.2016 11:25 | Čet | OUT             | 0    | 42    | -79           |
| Vrsta dogodka                |                           | -          | Opravljenih ur | Maj              |     |                  |                  |     |                 | 0:42 |       | -2:41         |
| 🕴 Prikaz                     |                           | 8          |                |                  |     |                  |                  |     |                 | 4-04 |       |               |
| Samo povzetek                |                           |            | SKUPAJ         |                  |     |                  |                  |     |                 | 1:01 |       |               |
| Seštevek po datumih          |                           |            |                |                  |     |                  |                  |     |                 |      |       |               |
| Kalkulacijo izkoristka ur    |                           |            |                |                  |     |                  |                  |     |                 |      |       |               |
| 🕴 Izloči                     |                           | 8          |                |                  |     |                  |                  |     |                 |      |       |               |
| Oddelek                      |                           |            |                |                  |     |                  |                  |     |                 |      |       |               |
| 🕴 Status                     |                           | ۲          |                |                  |     |                  |                  |     |                 |      |       |               |
| Veljavni zapisi              | ۲                         |            |                |                  |     |                  |                  |     |                 |      |       |               |
| Izbrisani                    | 0                         |            |                |                  |     |                  |                  |     |                 |      |       |               |
| Vsi                          | 0                         |            |                |                  |     |                  |                  |     |                 |      |       |               |

Po želji izpolnite ostale filtre glede na uporabnika. Modra kartica »Prikaz« ima dodatne razširjene preglede.